## MANUAL PARA IMPRIMIR LA CALIFICACIÓN OBTENIDA Y PODER PRESENTAR EL RECLAMO A ALGUNA PREGUNTA POR CADA ASIGNATURA

1.- Ingresamos a la plataforma virtual

| This management  | an Backboard Learn a V                                                                                                    |
|------------------|----------------------------------------------------------------------------------------------------|
| + + C 🗋 elearnie | imdigebiec                                                                                                    |
| 0                |                                                                                                    |
| 1000             | eller and a shake                                                                                                    |
| Section 2        |                                                                                                    |
| A DAMAG          |                                                                                                    |
| 2104             |                                                                                                    |
|                  |                                                                                                    |
| 1                |                                                                                                    |
| -                | Formación Virtual                                                                                                    |
| 1                |                                                                                                    |
| 114              | NOMBRE DE USUARIO                                                                                                    |
|                  |                                                                                                    |
| -                | CONTRASEÑA:                                                                                                    |
| - and            |                                                                                                    |
|                  | Iniciar sesión                                                                                                    |
| 100000           | Bb                                                                                                    |
|                  | 17-2014 Deciminant we frame for benefities descented. Science on pointing 7-201 (ML 201 or Explored Deciminal Name on pointing of controls |

2.- Donde se encuentra nuestro nombre damos un click (se nos despliega un menú); buscamos esta imagen y damos un click

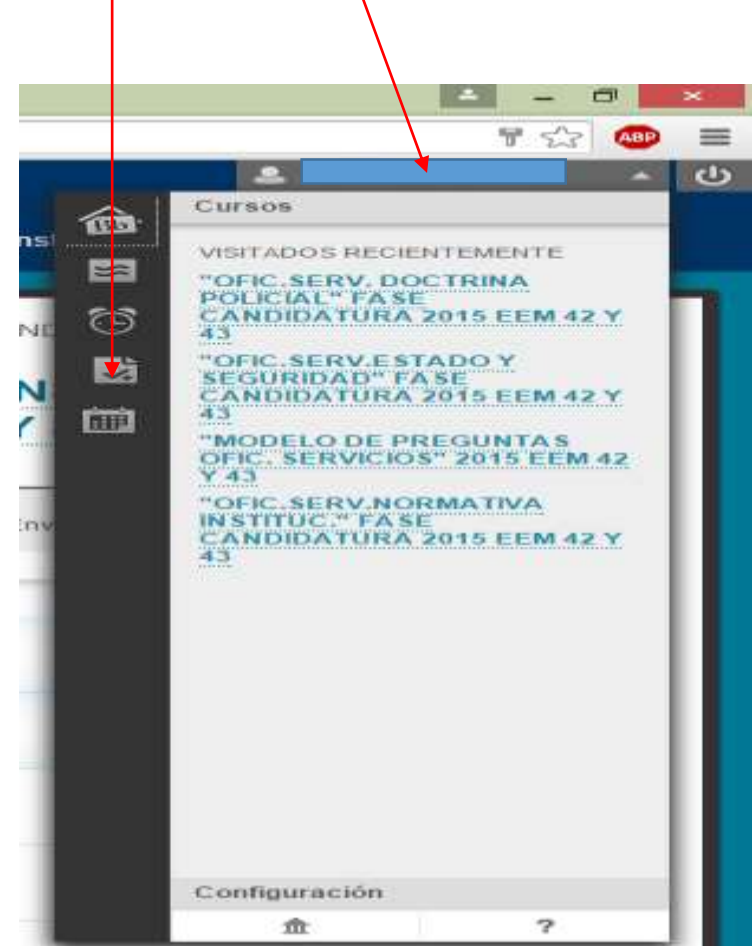

3.- Se nos despliega esta imagen (lado derecho del navegador de la plataforma, donde podemos visualizar las calificaciones obtenidas en cada asignatura)

| Todos Calificado         | Dispanible provimamente | Enviado              | Osterne per<br>Usuario de | Curss 1     |
|--------------------------|-------------------------|----------------------|---------------------------|-------------|
| ELEMENTO                 | COMENTAKING             | ACTIVI               | 540 M.S.                  | GALIFICAR   |
| Total punderado          |                         |                      |                           |             |
| Totel                    |                         |                      |                           | 38,40<br>40 |
| Provelia Normativa Inter | +                       | 12-may-2<br>cxcaPica | 915 1<br>DO               | 18,80       |
| Prooba Normativa Inter   | ma <sub>no</sub> .      | 12-may-3             | 015 1:27                  | 19,60       |

4.- Damos un click en la asignatura (se nos despliega el resultado obtenido); damos un click en la calificación

| ¢,⇔pabb/kutetueun                                                                                                    | ntypp#ghobal=aac Syour                        | L LIAN DWALLEDH |         |
|----------------------------------------------------------------------------------------------------|-----------------------------------------------|-----------------|---------|
|                                                                                                    | CENCEPCK. Mix Cursos Emisces multipoliticiti  | DENINGE         | Separte |
|                                                                                                    |                                               |                 |         |
| Ver intentos                                                                                                    |                                               |                 |         |
| Detalles de columna                                                                                                    |                                               |                 |         |
| Income distances                                                                                                    | Productions and America Lay Organica          |                 |         |
| opteaction .                                                                                                    | Litero marte                                  |                 |         |
| Participation and in the local division of the local division of t | 21                                            |                 |         |
| Intentos                                                                                                    |                                               |                 |         |
| Focka de maxim                                                                                                    | Psycha en gue de envire e adhi por últera vez |                 |         |
| 12-may-2015-10-27                                                                                                    | G Hay-2015 10:37 16.3                         |                 |         |

5.- Se abrirá la ventana donde nos indicará los diferentes resultados obtenidos

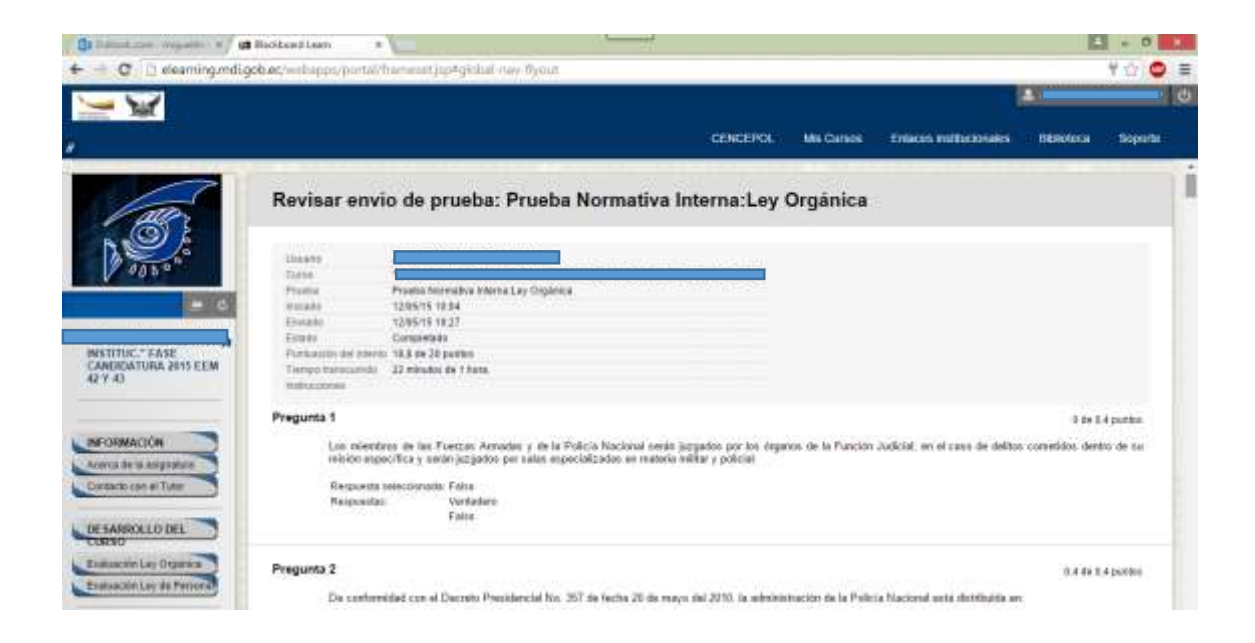

Aquí por favor hacemos captura de la pantalla en cuanto a la pregunta a corregir; para ser revisada; este documento se lo hará llegar a nuestra Unidad; especificando el número de la pregunta que requiere ser revisada e indicándonos el nombre y apellido con sus cedula de identidad; posteriormente verificaremos su examen y se procederá a la recalificación.

Su documento será enviado a nuestra Unidad: Escuela de Estado Mayor; a través de un oficio solicitando la verificación de la pregunta y adjuntando la captura de pantalla del examen.